## **MFA via Call Back**

IMPORTANT: If you are using Secure VPN, you are already enrolled for MFA and you do not have to follow the below steps.

We recommend that you follow the below steps on your desktop or laptop and use your cell phone to receive the verification sms.

1. On your computer, open your browser and type the following address portal.office.com.

You will be prompted to sign in with your Stellenbosch University credentials. Type in your email address and click on Next.

| @sun.ac.za<br>Enter password<br>Because you're accessing sensitive<br>verify your password. | e info, you need to |
|---------------------------------------------------------------------------------------------|---------------------|
| Enter password<br>Because you're accessing sensitive<br>verify your password.               | e info, you need to |
| Because you're accessing sensitive<br>verify your password.                                 | e info, you need to |
|                                                                                             |                     |
| Password                                                                                    |                     |
| Forgot my password                                                                          |                     |
| Sign in with another account                                                                |                     |
|                                                                                             | Sign in             |

Enter your password and click Sign in

2. You will be asked to enable additional security on your account. Please do not select Skip for now. Click on Next to proceed.

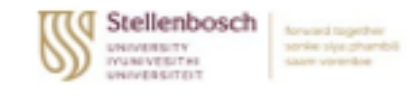

@sun.ac.za

## More information required

Your organization needs more information to keep your account secure

## Use a different account

Learn more

Next

3. When requested how you should be contacted, please select the following

- a. Authentication phone
- b. South Africa
- $\boldsymbol{c}.$  Enter your cell phone number

| Additional sec              | urity verification                                                                        |
|-----------------------------|-------------------------------------------------------------------------------------------|
| Secure your account by      | adding phone verification to your password. View video to know how to secure your account |
| 61                          |                                                                                           |
| Step 1: How sho             | uid we contact you?                                                                       |
| South Africa (+27)          |                                                                                           |
| Method                      |                                                                                           |
| O Send me a coo             | le by text message                                                                        |
| <ul> <li>Call me</li> </ul> |                                                                                           |
|                             |                                                                                           |
|                             |                                                                                           |
| Your phone numbers          | will only be used for account security. Standard telephone and SMS charges will apply.    |

4. You

| C        | +1 855-330-86<br>Incoming call via | 5 <b>53</b><br>a Cell C | 8 | ~ |
|----------|------------------------------------|-------------------------|---|---|
| Elect En | DECLINE                            | ANSWER                  |   |   |

5. When you are requested to stay signed in, click No.

| Stellenbosch<br>UNIVERSITY<br>UVIVESITHI<br>UNIVERSITEIT | rd together<br>sejva phambii<br>vorentoe |                  |
|----------------------------------------------------------|------------------------------------------|------------------|
| @sun.ac.za                                               | i i i i i i i i i i i i i i i i i i i    |                  |
| Stay signed                                              | in?                                      |                  |
| Do this to reduce th<br>to sign in.                      | ne number of time                        | es you are asked |
| Don't show this                                          | <b>s</b> again                           |                  |
|                                                          |                                          |                  |
|                                                          | No                                       | Yes              |
|                                                          | No                                       | Yes              |

## **Related articles**

- Safecom Printer setup for Windows
  SafeCom printing for Ubuntu
  SafeCom Printer setup for MacOS Sonoma
  How to reset your password
  ICT Charges (ICT Student services)